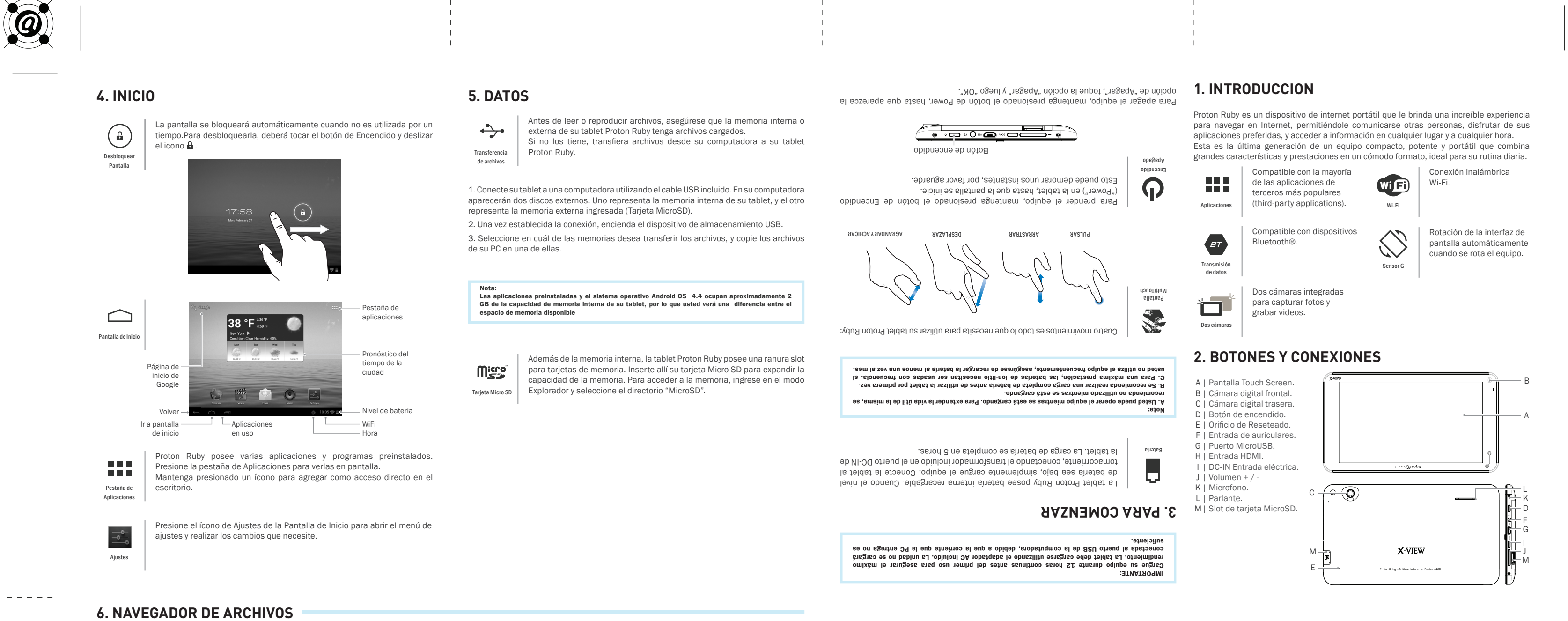

Usted podrá navegar por el sistema de archivos utilizando el ASTRO file manager. Copie o mueva archivos y carpetas, cambie el nombre o elimine A los archivos y carpetas no deseados. Seleccione de uno a múltiples ASTRO archivos y carpetas. file manager Home Para volver al directorio raíz Retroceda un nivel Seleccione múltiples Multi en el directorio archivos o carpetas Edite las carpetas Busque las carpetas Avanze o retroceda un nivel en la interfaz archivos Configure el View Ordene la isualización de los explorador de visualización Muestre y oculte la del explorador o carpeta para abrir barra de herramientas

Cree una nueva Seleccione Inici para volver al carpeta Retroceda un niv Retroceda un nive en el directorio en la interfaz Avanze un nivel archivos o carpetas en la interfaz Edite las carpeta o archivos 1

Utilize el Explorer para navegar por el sistema de archivos. Copie o mueva archivos y carpetas, cambie el nombre o elimine los archivos y carpetas no

deseados. Seleccione de uno a múltiples archivos y carpetas.

51 6 6 - = -57 f P W S ~ 

X-VIEW

0

\_ \_ \_ \_ \_

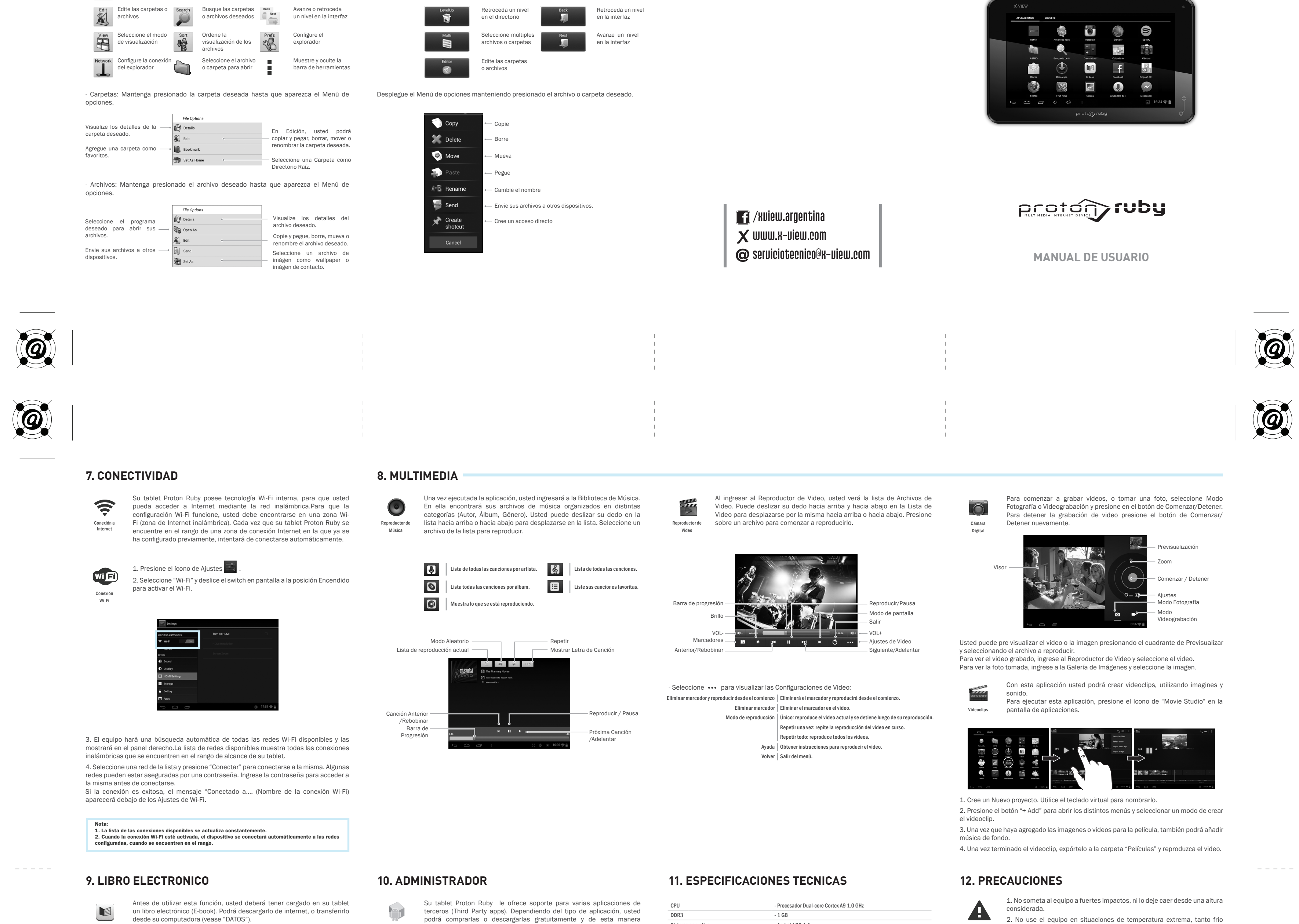

ST.

A

Explorado

de Archivos

E-Book Este equipo es compatible con los siguientes formatos de libro electrónico: PDF, EPUB, TXT, FB2 o PDB.

- Comenzar a leer:

1. En la pestaña de Aplicaciones, presione el ícono de "Libro Electrónicov" (E-book) para abrir la aplicación.

2. Deslice su dedo por los estantes de la pantalla para seleccionar que libro desea abrir. 3. Presione en cualquiera de sus Libros Electrónicos para comenzar a leerlo Aplicaciones agregarle más funciones a su tablet.

Visite Google Play o distintos sitios de descargas, que ofrecen aplicaciones gratuitas o pagas para descargar. Para instalar una aplicación, abra el Explorador de aplicaciones, y pulse sobre la aplicación

que desea instalar. Una vez que se complete la instalación, el ícono de la misma se grabará en la pestaña de aplicaciones, lista para ser utilizada.

Para desinstalar una aplicación presione el ícono de "Configuraciones" en la Pantalla de

| CPU                                                              |                    | - Procesador Dual-core Cortex A9 1.0 GHz                                                                    |
|------------------------------------------------------------------|--------------------|----------------------------------------------------------------------------------------------------|
| DDR3                                                             |                    | - 1 GB                                                                                                    |
| Sistema operativo                                                |                    | - Android OS 4.4                                                                                            |
| Hardware                                                         |                    | - IBM PC o compatible PC, Note-book o Macintosh con puerto USB                                              |
| Memoria interna                                                  |                    | - 8 GB / 16 GB                                                                                              |
| Tarjeta de memoria                                               |                    | - Tarjeta MicroSD, hasta 32GB                                                                               |
| REQUERIMIENTOS DEL SISTEMA                                       |                    |                                                                                                    |
| Sistema operativo                                                |                    | - Windows2000 o superior/Linux2.4/ MAC OS 10.6.7 superior                                                   |
| CARACTERÍSTICAS                                                  |                    |                                                                                                    |
| Interfaz                                                         |                    | - MicroUSB Alta velocidad / Tarjeta MicroSD / Auriculares de 3.5mm                                          |
| Conexión                                                         |                    | - Wi-Fi (802.11 b/g/n)                                                                                      |
| Cámara                                                           |                    | - Cámara Frontal, 0.3 Mega Pixeles. Cámara Trasera, 2 Mega Pixeles.                                         |
| G-sensor                                                         |                    | - 360°                                                                                                    |
| E-Book                                                           | Formato de Archivo | - PDF/EPUB/TXT/FB2/PDB                                                                                      |
|                                                                  | Formato de Códec   | - PDF / EPUB Formato Abierto                                                                                |
| Formato de Imagen                                                |                    | - JPEG(Baseline) / BMP / GIF (Static) / PNG                                                                 |
| Audio                                                            | Formato de Archivo | - MP3/WAV/OGG/FLAC/APE/AAC/WMA/M4A/3GPP                                                                     |
|                                                                  | Formato de Códec   | - MP3 / OGG / FLAC / APE / AAC                                                                              |
| Video                                                            | Formato de Archivo | - AVI, 3GP, MP4, RM, RMVB, FLV, MOV, MKV, MPG, VOB, DAT, TS, WEBM                                           |
|                                                                  | Formato de Códec   | - AVI(MPEG4,XVID,DIVX3/4/5/6, MS MPEG4 V3)                                                                  |
|                                                                  |                    | - 3GP/MP4(H.264,H.263,MPEG4,XVID, DIVX3/4/5/6, MS MPEG4 V3)                                                 |
|                                                                  |                    | - RM/RMVB(Real video 8/9):                                                                                  |
|                                                                  |                    | - FLV(Sorenson Spark)                                                                                       |
|                                                                  |                    | - MOV(H.264, H.263, MPEG4, XVID, DIVX3/4/5/6, MS MPEG4 V3)                                                  |
|                                                                  |                    | - MPG/DAT/VOB(MPEG1/2)                                                                                      |
| Carga de batería                                                 |                    | - Aproximadamente 4 horas                                                                                   |
| Duración de batería                                              |                    | - Aproximadamente 7 horas de reproducción de música;                                                        |
|                                                                  |                    | Aproximadamente 5.5 horas de reproducción de video;                                                         |
| Pantalla                                                         |                    | Aproximatiamente 4.5 noras de navegación de internet. Zoulgadas LCD. Dantalla tástil Multitauch. 2002/20 py |
| Fuente de energía<br>Rando de temperatura ambiente para guardado |                    | - Ratería recardable Poli-Litio / 2800mAb                                                                   |
|                                                                  |                    | - Adaptador AC: AC Entrada100-240V~50/60Hz DC Salida 5V/2A                                                  |
|                                                                  |                    | -20°C~ +60°C                                                                                                |
| Rango de temperatura ambiente para uso                           |                    | 0°C ~ +50°C                                                                                                 |
| Rango de humedad ambiente para uso                               |                    | 20% ~ 90% ~ (40°C)                                                                                          |
| Rango de humedad ambiente para guardado                          |                    | 20% ~ 93% (40°C)                                                                                            |
| nango de numerada ampiente hara guardado                         |                    |                                                                                                    |

PRECAUCION como calor, ni lo exponga a luz de sol directa.

3. No utilice los auriculares con sonido muy alto, ya que puede causar perdida de sensibilidad auditiva.

4. Evite utilizar el equipo en lugares donde haya campo magnético. 5. Mantenga el equipo alejado de líquidos. Si llegara a ingresar liquido en el equipo, apáguelo inmediatamente y límpielo cuidadosamente.

6 No utilizar soluciones químicas para limpiar el equipo, ya que

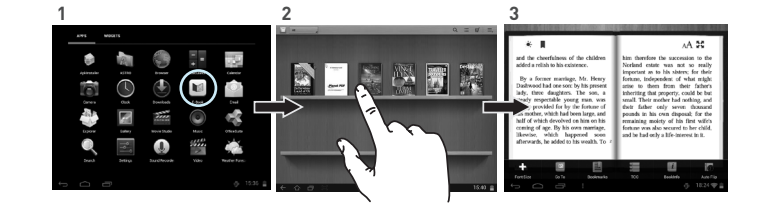

Nota: Mientras se encuentre leyendo, presione el ícono de Menú 🍟 para mostrar los ajustes disponibles.

## - Buscar un Libro electrónico:

1. Presionar el ícono de Menú 📱 y luego "Búsqueda". 2. Ingresar el nombre del e-book y seleccione "OK" para comenzar la búsqueda. 3. El resultado de la búsqueda se mostrará a continuación.

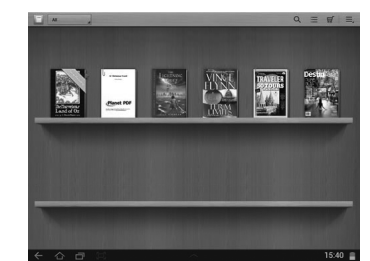

Inicio para vis ilzar todos los Ajustes de sistema dispon Seleccione "Aplicaciones" y luego " Administrar Aplicaciones". Seleccione la Aplicación que desea desinstalar y pulse sobre "Desinstalar" para confirmar.

## Nota: -No se puede desinstalar las aplicaciones preinstaladas. -Algunas de las aplicaciones desarrolladas para Android móvil podrían no funcionar correctamente en la tablet Proton Ruby. Por favor, consulte con el desarrollador de software correspondiente para obtener información adicional.

-Asegúrese que las aplicaciones sean formato apk.

Su tablet Proton Ruby puede realizar múltiples tareas al mismo tiempo. Por ejemplo, usted puede ver fotos mientras escucha música. Realizar múltiples tareas es útil, pero puede resultar poco eficiente si se

realizan muchas tareas al mismo tiempo. Para ahorrar la memoria del Tareas sistema y optimizar la performance del sistema, usted puede ir cerrando manualmente las tareas que no esté utilizando.

1. Presione 🗖 para mostrar las aplicaciones que han sido utilizadas recientemente. 2. Mantenga presionada la aplicación que desea detener, y seleccione la opción "Quitar de la lista".

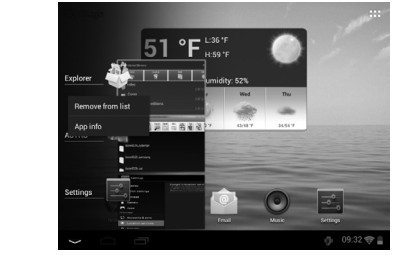

corrosión. Para evitar esto, límpielo con un paño húmedo.

7. X-View no se hace responsable por daños o pérdida de datos causados por mal funcionamiento, reparación del equipo, o descarga de batería.

8. No intente desarmar, reparar o modificar el producto. Esto invalidará la garantía. Contacte al servicio técnico X-View autorizado más cercano.

9. Cuando no vaya a utilizar el equipo por un período largo de tiempo, por favor cargue la batería al menos una vez al mes para extender su vida útil.

10. Cuando el equipo está siendo formateado o mientras se está transfiriendo un archivo, no interrumpa la conexión. Si la conexión se interrumpe, los datos pueden dañarse o perderse.

11. Por favor, cargue la batería en caso de:

a) El ícono de nivel de batería muestra una batería vacía 📋 .b) El equipo se apaga automáticamente repetidamente cuando se reinicia. c) El equipo no responde cuando se presionan las teclas, a pesar de que las mismas se encuentren desbloqueadas.

12. No colocar elementos de llama abierta, tales como velas, próximos al equipo.

13. Este manual puede diferir del actual sistema operativo del equipo, ya que este está sujeto a cambios v/o actualizaciones sin notificación previa.

14. Para prevenir daños causados por un shock de estática, nunca utilice el equipo en condiciones de clima o ambiente muy seco.

15. Deseche la batería de manera correcta, no la arroje directamente a la basura.

16. Use el equipo únicamente con los accesorios incluidos en el pack. El uso de accesorios no recomendados invalidará la garantía.

17.Lea atentamente las especificaciones de seguridad eléctrica en el adaptador antes de conectar u operar el equipo.

18. En caso de tener que remplazar la batería, contacte al Servicio Técnico X-View, ya que hay riesgo de explosión si la misma se cambia de manera incorrecta.

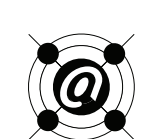

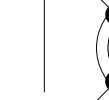